## iPad iPod and iPhone Restrictions

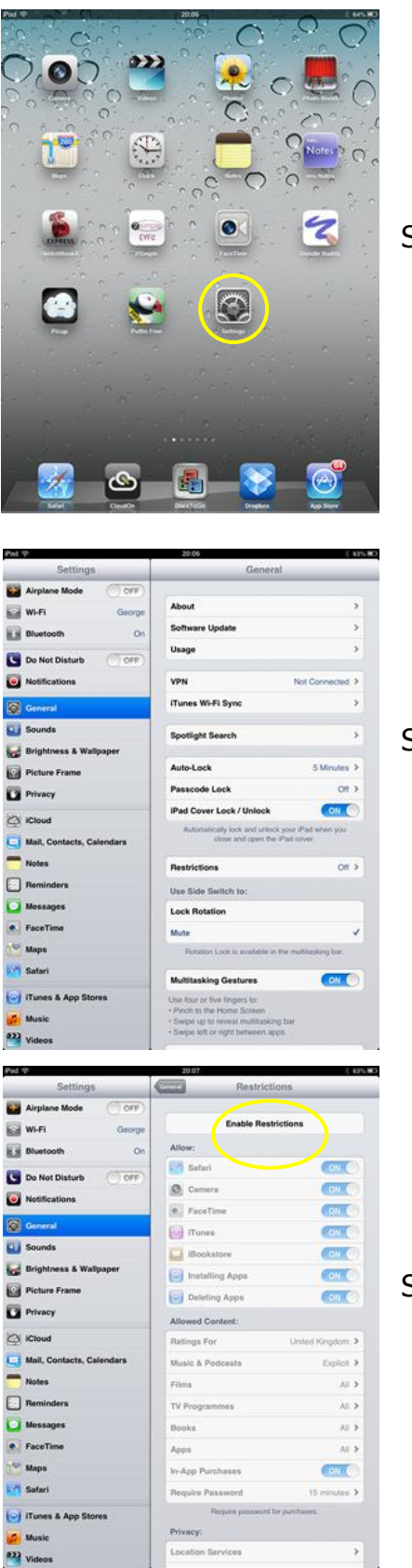

Select Settings

Select General

Select Restrictions and click on Enable Restrictions

## rupertcollins.com

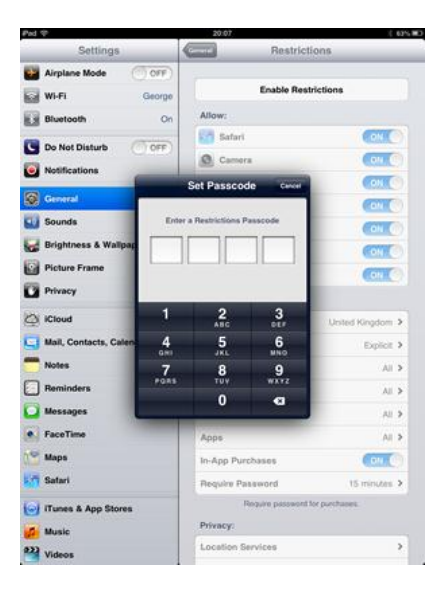

Choose a 4 number passcode, you will be asked for this twice the first time.

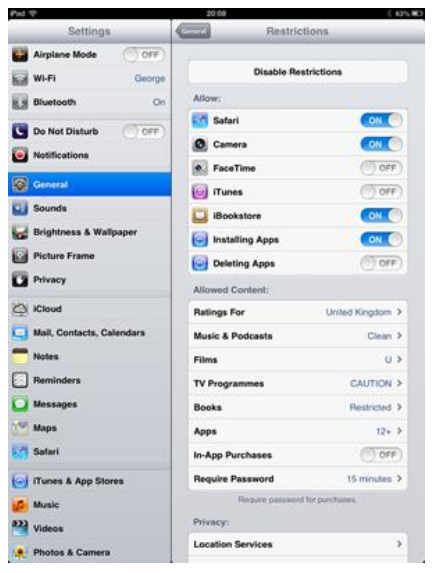

Select the things you want to change, for instance deleting apps and what rating level apps, books and films can be shown.

To change any of these settings go back to restrictions, put in the pin and make changes.

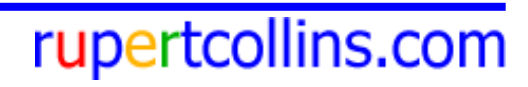